# Установка модуля в CMS Shop- Script

Данный модуль предназначен для интернет-магазинов на платформе Shop-Script.

### 1. Извлеките содержимое архива

Распакуйте содержимое архива в папку wa-plugins/payment/.

## 2. Выполните настройки оповещения в личном кабинете

Авторизуйтесь в личном кабинете, перейдите в раздел «Настройки» (рисунок 1, цифра 1), выберите «Получение информации о платежах» (рисунок 1, цифра 2), и заполните следующие поля:

- 1) Способ получения уведомления о платежах (рисунок 1, цифра 3); Необходимо выбрать **POST оповещения**
- 2) URL, на который будут отправляться POST-запросы (рисунок 1, цифра 4); Тут необходимо указать ссылку в формате http://<BAIII\_CAЙT>/payments.php/paykeeper/ (!)
- Секретное слово (рисунок 1, цифра 5); Придумайте или сгенерируйте секретное слово, после нажмите кнопку «Сохранить»

(!) В случае, если вы используете https соединение, то ссылка должна быть в формате https://<BAIII\_CAЙT>/payments.php/paykeeper/

| СТАТИСТИКА ПЛАТЕЖИ<br>НАСТРОЙКИ<br>Общие параметры<br>Настройка формы оплаты<br>Получение информации о<br>платежах<br>Доступ к панели<br>администратора | СЧЕТА Создать сч<br>ССОБ ПОЛУЧЕНИЯ УВЕДОМЛЕН<br>Кеерег предоставляет возможность<br>адрес электронной почты, либо POS | ния о платежах<br>оповещать организацию о<br>Т запросом на указанный U        | РАСТРОЙКИ<br>Принятых платежах с помош<br>JRL. | Помощь ью отправки писем |
|----------------------------------------------------------------------------------------------------|----------------------------------------------------------------------------------------------------|-------------------------------------------------------------------------------|------------------------------------------------|--------------------------|
| НАСТРОЙКИ<br>Общие параметры<br>Настройка формы оплаты<br>Получение информации о<br>платежах<br>Доступ к панели<br>администратора                       | ОСОБ ПОЛУЧЕНИЯ УВЕДОМЛЕ!<br>Keeper предоставляет возможность<br>адрес электронной почты, либо POS                     | <b>ЧИЯ О ПЛАТЕЖАХ</b><br>оповещать организацию о<br>Т запросом на указанный U | принятых платежах с помош<br>JRL.              | цью отправки писем       |
| Общие параметры<br>Настройка формы оплаты<br>Получение информации о<br>платежах<br>Доступ к панели                                                      | ОСОБ ПОЛУЧЕНИЯ УВЕДОМЛЕН<br>Keeper предоставляет возможность<br>ядрес электронной почты, либо POS                     | ния о платежах<br>оповещать организацию о<br>Т запросом на указанный U        | принятых платежах с помош<br>JRL.              | ью отправки писем        |
| Настройка формы оплаты<br>Получение информации о<br>платежах<br>Доступ к панели<br>администратора                                                       | Keeper предоставляет возможность<br>здрес электронной почты, либо POS                                                 | оповещать организацию о<br>Т запросом на указанный U                          | принятых платежах с помош<br>JRL.              | цью отправки писем       |
| Получение информации о<br>платежах<br>Доступ к панели<br>администратора                                                                                 | Кеерег предоставляет возможность<br>адрес электронной почты, либо РОС                                                 | оповещать организацию о<br>Т запросом на указанный U                          | принятых платежах с помош<br>JRL.              | цью отправки писем       |
| Доступ к панели                                                                                                    |                                                                                                    |                                                                               |                                                |                          |
|                                                                                                    | Способ получения уведомления о<br>платежах 🔮                                                                          | POST-оповещения                                                               | 3                                              |                          |
| SMTP-сервер                                                                                                    |                                                                                                    |                                                                               |                                                |                          |
| Адреса перенаправления<br>клиента                                                                                                    | URL, на который будут<br>отправляться POST-запросы                                                                    | http://<ВАШ_САЙТ>/                                                            | /payments.php/paykeeper/                       | 4                        |
|                                                                                                    | Секретное слово                                                                                                    | 9ga5Kc255                                                                     |                                                | СГЕНЕРИРОВАТЬ            |
|                                                                                                    |                                                                                                    | Используйте латинские б<br>регистре, цифры и знаки                            | уквы в верхнем и нижнем<br>препинания          |                          |

Рисунок 1. Настройки оповещения в личном кабинете

# 3. Выполните настройки перенаправления клиента в личном кабинете

Данная настройка нужна, для перенаправления клиента в случае успешной или не удачной оплаты, и не является обязательной для работы модуля оплаты.

Перейдите в режим «Настройки», (рисунок 2, цифра 1), далее выберите «Адреса перенаправления клиентов» (рисунок 2, цифра 2), и заполните следующие поля:

- URL страницы, на которую клиент переходит при успешном завершении оплаты (рисунок 2, цифра 3);
   Укажите прямую ссылку (URL) на страницу, которую увидит клиент после успешной оплаты (если у Вас нет специальной страницы для этого, оставьте значение по умолчанию)
- 2) URL страницы, на которую клиент переходит при неудаче в процессе оплаты (рисунок 2, цифра 3);

Укажите прямую ссылку (URL) на страницу, которую увидит клиент в случае ошибки или неудаче в процессе оплаты (если у Вас нет специальной страницы для этого, оставьте значение по умолчанию)

| >РауКеер                          | er      |                                                                                                    |                                                                                                    | ЛИЧНЫЙ КАБИНЕТ:                                                                                    | 000 Магазин                                          |  |  |  |
|-----------------------------------|---------|----------------------------------------------------------------------------------------------------|----------------------------------------------------------------------------------------------------|----------------------------------------------------------------------------------------------------|------------------------------------------------------|--|--|--|
| СТАТИСТИКА                        | ПЛАТЕЖИ | СЧЕТА                                                                                                    | 🕒 СОЗДАТЬ СЧЁТ                                                                                      | 🌣 НАСТРОЙКИ                                                                                        | 🛛 💿 помощь                                           |  |  |  |
| НАСТРОЙКИ                         |         |                                                                                                    |                                                                                                    |                                                                                                    |                                                      |  |  |  |
| Общие параметры                   |         | АДРЕСА ПЕРЕНАПРАВЛЕНИЯ КЛИЕНТА                                                                                                    |                                                                                                    |                                                                                                    |                                                      |  |  |  |
| Настройка формы о                 | платы   |                                                                                                    |                                                                                                    |                                                                                                    |                                                      |  |  |  |
| Получение информа<br>платежах     | ации о  | После завершения операции оплаты пользователь возвращается на служебные страницы PayKeeper (http://<ваш сервер<br>PayKeeper>/fail/ и http://<ваш сервер PayKeeper>/success/). Они отображают сообщение о результате операции, и, если<br>оплата не удалась, описание возможных причин неудачи. |                                                                                                    |                                                                                                    |                                                      |  |  |  |
| Доступ к панели<br>администратора |         | С этой страницы<br>главную страницу<br>перейти в случае                                                                                                    | пользователь переходит по ссыл<br>у, но при помощи следующей таб<br>успеха и в случае неудачи при о | ке обратно на сайт организации. По умолча<br>ілицы Вы можете задать, по каким URL-адре<br>иплате.  | нию, возврат происходит на<br>ссам пользовать сможет |  |  |  |
| SMTP-сервер                       |         | Обратите вниман                                                                                                    | иие, что эти URL нельзя изменять                                                                    | в зависимости от номера заказа, а переход                                                          | по ним ни в коем случае                              |  |  |  |
| Адреса перенаправл<br>клиента     | ения    | использовать РО:<br>можно в пункте [                                                                                                    | вершением оплаты, для того что<br>ST-интеграцию и обрабатывать Р<br>Толучение информации о платеж   | ов автоманически отмечать заказы как опла<br>OST-сообщения об успешных платежах. Нас<br><u>ах.</u> | аченные, необходимо<br>строить POST-интеграцию       |  |  |  |
|                                   |         | Пропус                                                                                                    | кать служебные страницы РауКе                                                                       | eper                                                                                               |                                                      |  |  |  |
|                                   |         | URL страни<br>переходит п<br>завершении                                                                                                    | цы, на которую клиент<br>при успешном<br>гоплаты                                                    | »;//<ВАШ_САЙТ>/seccess/                                                                            | 8                                                    |  |  |  |
|                                   |         | URL страни<br>переходит п<br>процессе оп                                                                                                    | цы, на которую клиент<br>при неудаче в http<br>платы                                                | »;//<ВАШ_САЙТ>/fail/                                                                               | 4<br>8                                               |  |  |  |
|                                   |         |                                                                                                    | соураци                                                                                             |                                                                                                    |                                                      |  |  |  |

Рисунок 2. Настройка перенаправления клиента в личном кабинете

# 4. Установка и настройка платежного модуля

Для того, чтобы установить модуль, необходимо авторизоваться в панели управления вашего интернет магазина, перейти в раздел «Магазин» (рисунок 3, цифра 1), выбрать «Настройки» (рисунок 3, цифра 2), выбрать «Оплата» (рисунок 3, цифра 3), и добавить новый способ оплаты РауКеерег (рисунок 3, цифра 4).

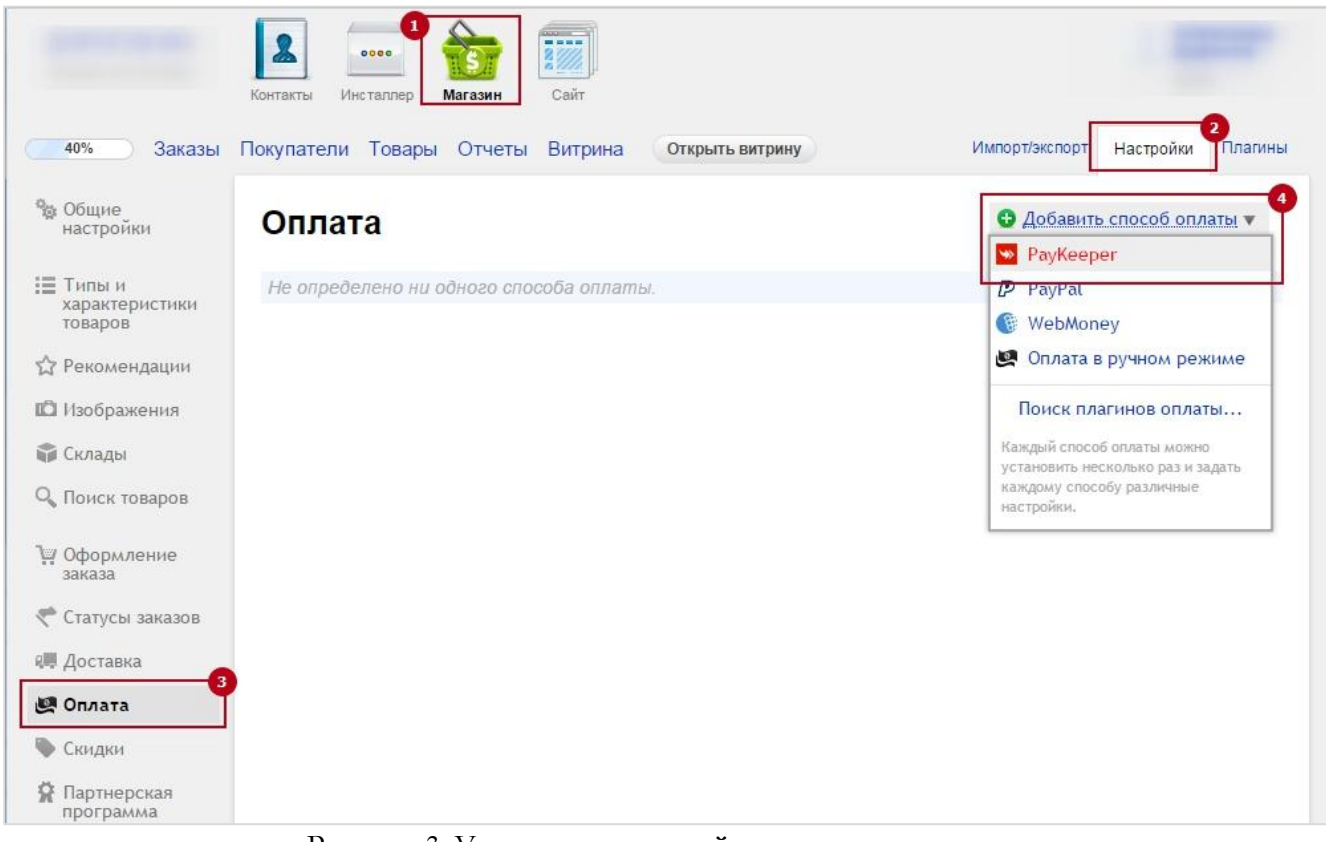

Рисунок 3. Установка и настройка платежного модуля

В открывшейся странице настроек модуля оплаты (рисунок 4) введите следующие параметры: Выбрать флаг «Включен», указать название способа оплаты – «Visa или MasterCard»(рисунок 4, цифра 1), Описание – текст по Вашему желанию, например, «Оплата пластиковыми картами на сайте».

В свойствах обработчика нужно настроить два поля:

### 1. URL формы оплаты.

В этом поле необходимо указать URL адрес формы (Адрес имеет формат http://<ваш сайт>.server.paykeeper.ru/order/inline/ ). Если Ваш сайт имеет кодировку ср1251, то нужно указать явно кодировку в адресной строке ( http://<ваш сайт>.server.paykeeper.ru/order/inline/cp1251).

#### 2. Секретное слово.

Секретное слово необходимо сгенерировать в личном кабинете, скопировать и вставить в поле «секретное слово» в настройки обработчика. См. (рисунок 1, цифра 5).

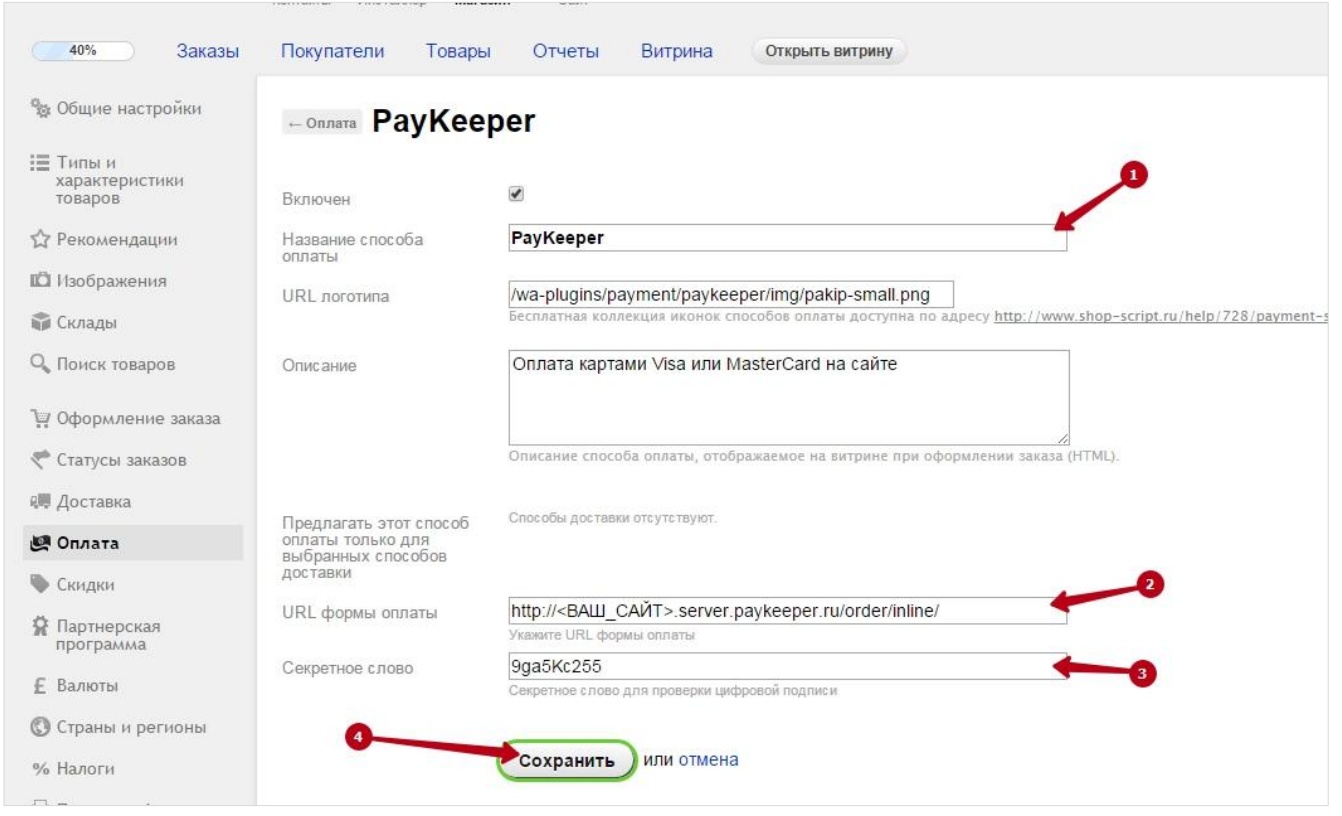

Рисунок 4. Установка и настройка платежного модуля

После заполнения всех необходимых данных, нажмите кнопку «Сохранить». Данный вид оплаты будет доступен вашим клиентам.